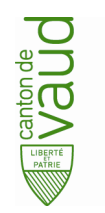

# Comment gérer les utilisateurs pour la prochaine échéance ?

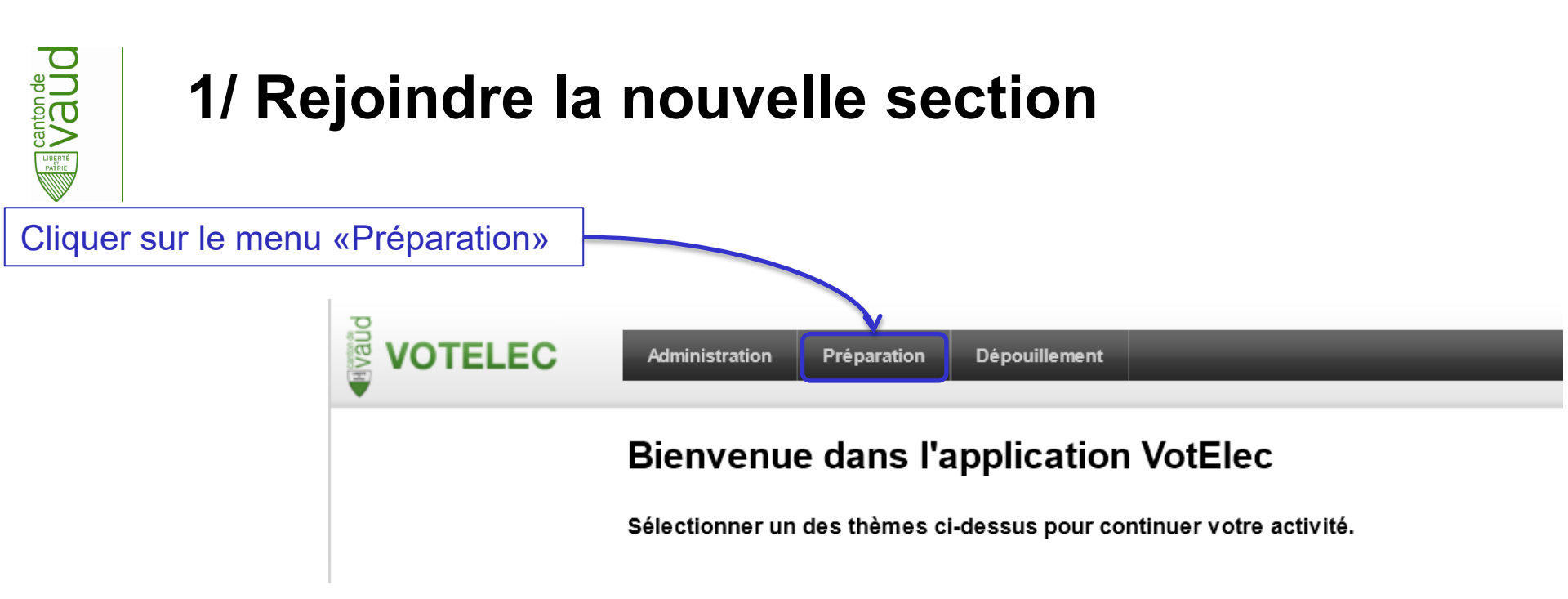

| Cliquer sur la secti                                                                                                    | on «Profil Comm                                  | une»                                            |                                                                 |
|----------------------------------------------------------------------------------------------------|--------------------------------------------------|-------------------------------------------------|-----------------------------------------------------------------|
|                                                                                                    | VOTELEC                                          | Administration <b>Préparation</b> Dépouillement |                                                                 |
|                                                                                                    | Actions échéances                                | Gestion des écheances                           |                                                                 |
|                                                                                                    | Profil Commune     Carte de Vote     Information | Échéance du 01.01.2025                          | 🥩 Communication 🛛 💩 Transfert du rôle 🛛 🎯 Transfert des votants |
|                                                                                                    |                                                  | Échéance du 01.01.2035                          | 🥩 Communication 🛛 💩 Transfert du rôle 🛛 🎯 Transfert des votants |
|                                                                                                    |                                                  | Échéance du 02.01.2035                          | 🥩 Communication 🛛 💩 Transfert du rôle 🛛 🤪 Transfert des votants |
| <b>Direction générale du numérique et des systèmes d'information</b><br>Avenue de Longemalle 1, CH-1020 Renens<br>Tél: +41 21 316 26 00 |                                                  |                                                 | DGNSI - V.GRAILLOT<br>08.08.2022<br>Page 2                      |

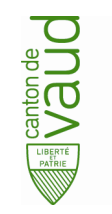

|                                                                                                    | VOTELEC           | Administration Preparation Depoutilement                                                                                                    |
|----------------------------------------------------------------------------------------------------|-------------------|----------------------------------------------------------------------------------------------------|
|                                                                                                    |                   | Informations communales                                                                                                    |
|                                                                                                    | Aotions exhéances | Ces coordonnées doivent être actualisées en permanence. Le bouton "Mettre à jour" situé en bas de page sauvegarde les changements effectués.                                                                                                    |
|                                                                                                    | Carte de Vote     | LAUSANNE                                                                                                    |
| PATHE                                                                                                    | Information       | Adresse du greffe         (Adresse destinete à figurer sur la carte de vote et pour la livraison du matériei de vote de réserve)         Nom de l'office*       REGISTRE CIVIQUE         Rue       Place de la Palud 2         Case postale       CP 6984         N* postal*       1002 compl.         Lecelité*       LAUSANNE |
|                                                                                                    |                   | Personne de contact au greffe       Nom *     Darbellay       Prénom *     Patrizia       Fonotion     Secrétaire municipale       Teléphone *     +41213152204       autre                                                                                                    |
| Identifier le bloc «Utilisateurs pour la prochaine échéance»                                                                    | ur la             | Coordonnées du bureau électoral<br>(Adresse en cas de problème ou de queston le jour du scrutin.)<br>Teléphone * 0211234567<br>Adresse ocmpl.<br>Rue Rue bureau électoral<br>Numéro 2                                                                                                    |
|                                                                                                    |                   | Loosilló Lausanne<br>Réinitailser                                                                                                    |
|                                                                                                    |                   | Utilisateurs pour la prochaine échéance<br>(Le processus de création d'un utilisateur n'est pas instantané. Il peut durer jusqu'à 2 heures. Veuillez le faire en avance ou contacter le SCL en cas d'urgence.)                                                                                                    |
|                                                                                                    |                   | Vous devez définir au moins un président.                                                                                                    |
|                                                                                                    |                   | Equipements de la commune                                                                                                    |
|                                                                                                    |                   | Remontée det violants par l'application Voteleo                                                                                                    |
|                                                                                                    |                   | La commune gère son rôle des électeurs avec une application informatique hors Votelec           Our         Non                                                                                                    |
|                                                                                                    |                   | La commune utilise le dépouillement bulletin par bulletin pour les élections majoritaires<br>Our Non                                                                                                    |
| <b>Direction générale du numérique et des systèmes d'inf</b><br>Avenue de Longemalle 1, CH-1020 Renens<br>Tél: +41 21 316 26 00 | o                 | Type Législatif  Consell communal RP Consell communal Maj Consell général                                                                                                    |
|                                                                                                    |                   | Mettre à jour Réinitéoliser                                                                                                    |

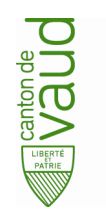

### 2/ Ajouter un nouvel utilisateur

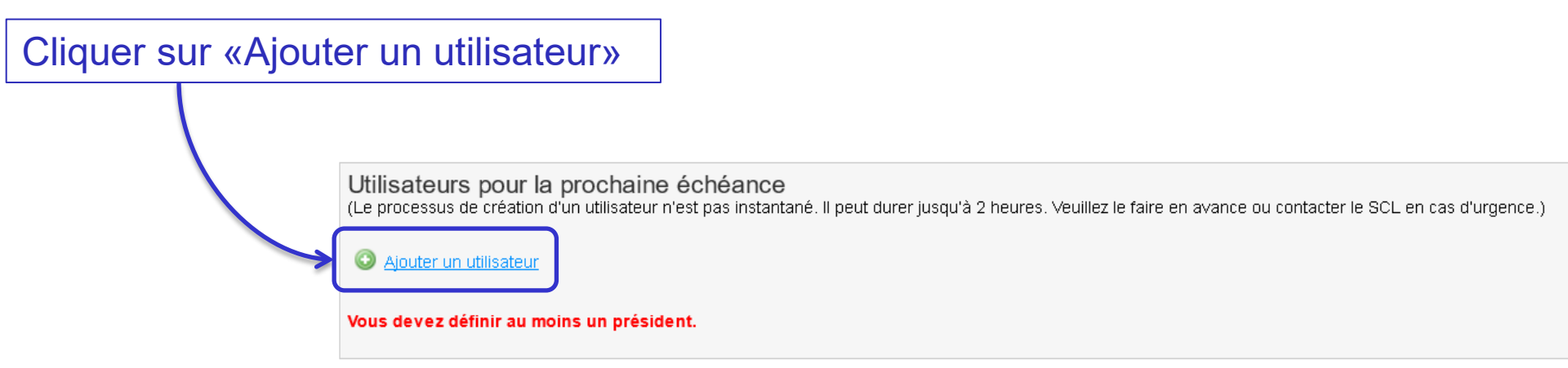

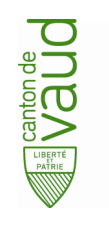

## 3/ Sélectionner sa fonction

#### Sélectionner dans la liste déroulante la fonction de l'utilisateur

|                        | Utilisateurs pour la prochai<br>(Le processus de création d'un utilisate | <b>ine échéance</b><br>eur n'est pas instantané. Il peut durer jusqu'à 2 heures. Veuillez le faire en avance ou contacter le SCL en cas d'urgence.) |  |  |  |
|------------------------|--------------------------------------------------------------------------|----------------------------------------------------------------------------------------------------|--|--|--|
| $\sim$                 | Ajouter un utilisateur                                                   | Ajouter un utilisateur                                                                                                    |  |  |  |
|                        | Fonction *                                                               | Président-e 🗸 🕐                                                                                                    |  |  |  |
|                        | Nom *                                                                    |                                                                                                    |  |  |  |
| - Président-e          | Prénom *                                                                 |                                                                                                    |  |  |  |
|                        | Email 📍                                                                  |                                                                                                    |  |  |  |
| - Vice-Président-e     | Téléphone mobile *                                                       |                                                                                                    |  |  |  |
| Secrétaire             | Authentification *                                                       | SMS Carte OTP                                                                                                    |  |  |  |
| - Secretaire           |                                                                          |                                                                                                    |  |  |  |
| - Gestionnaire de Lots | Creer rutinsateur                                                        |                                                                                                    |  |  |  |
|                        | Vous devez définir au moins un pré                                       | ésident.                                                                                                    |  |  |  |

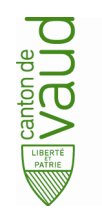

#### 4/ Renseigner ses informations

| Renseigner les champs relatifs à l'utilisateur |                                                                                                    |  |  |  |  |
|------------------------------------------------|----------------------------------------------------------------------------------------------------|--|--|--|--|
|                                                |                                                                                                    |  |  |  |  |
|                                                | Utilisateurs pour la prochaine échéance<br>(Le processus de création d'un utilisateur n'est pas instantané. Il peut durer jusqu'à 2 heures. Veuillez le faire en avance ou contacter le SCL en cas d'urgence.) |  |  |  |  |
|                                                | Ajouter un utilisateur      Fonction     Président-e     O                                                                                                    |  |  |  |  |
|                                                | Prénom *                                                                                                    |  |  |  |  |
| - Nom                                          | Email *  Téléphone mobile *                                                                                                    |  |  |  |  |
| - Prénom                                       | Authentification *                                                                                                    |  |  |  |  |
| - Email                                        | Créer l'utilisateur Réinitialiser                                                                                                    |  |  |  |  |
| - Téléphone mobile                             |                                                                                                    |  |  |  |  |
|                                                | Vous devez définir au moins un président.                                                                                                    |  |  |  |  |

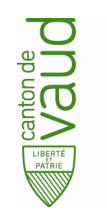

## 5/ Choisir l'authentification

#### Choisir le mode d'authentification correspondant à l'utilisateur

| 1                                                           |                                                                                                    |
|-------------------------------------------------------------|----------------------------------------------------------------------------------------------------|
|                                                             | Utilisateurs pour la prochaine échéance<br>(Le processus de création d'un utilisateur n'est pas instantané. Il peut durer jusqu'à 2 heures. Veuillez le faire en avance ou contacter le SCL en cas d'urgence.) |
|                                                             | Ajouter un utilisateur                                                                                                    |
|                                                             | Fonction * Président-e V 🕐                                                                                                    |
|                                                             | Nom *                                                                                                    |
|                                                             | Prénom *                                                                                                    |
|                                                             | Email *                                                                                                    |
|                                                             | Téléphone mobile *                                                                                                    |
| Sauf exception choisir :                                    | Créer l'utilisateur Réinitialiser                                                                                                    |
| - <b>SMS</b> pour les<br>présidents, vice-<br>présidents et | Vous devez définir au moins un président.                                                                                                    |
| Secretaries                                                 | Les utilisateurs avec authentification par carte OTP doivent                                                                                                    |
| - Carte OTP pour les                                        | suivre la procédure de demande indiquée par le Bureau électoral                                                                                                    |
| geodermanoo do loto                                         |                                                                                                    |
| Direction générale du numérique et                          | des systèmes d'information DGNSI - V.GRAILLOT                                                                                                    |

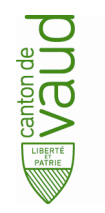

#### 6/ Créer l'utilisateur

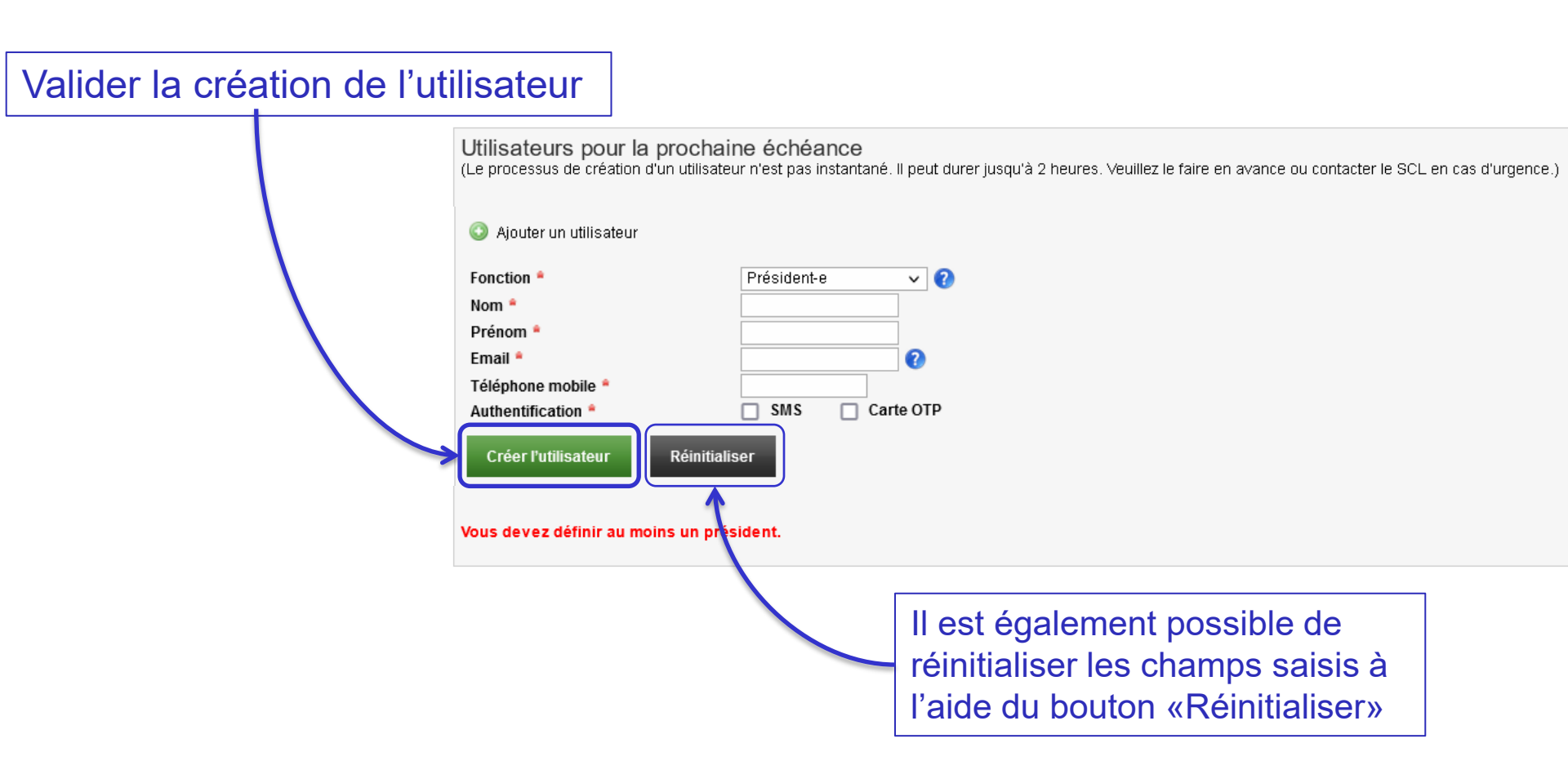

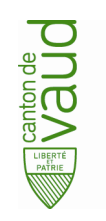

### 7/ Supprimer un utilisateur

#### Cliquer sur l'icone suivante :

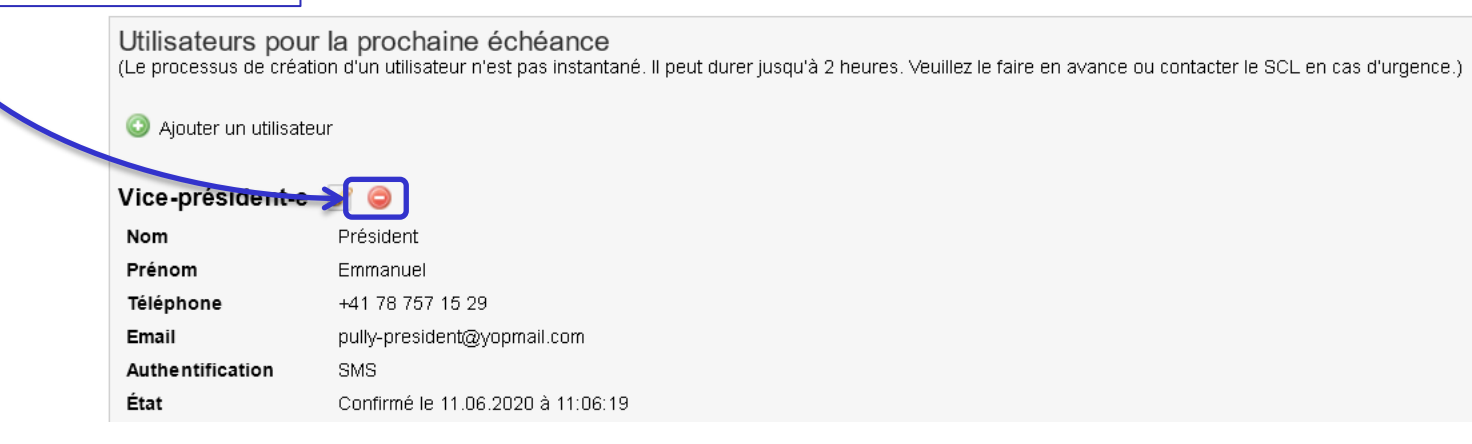

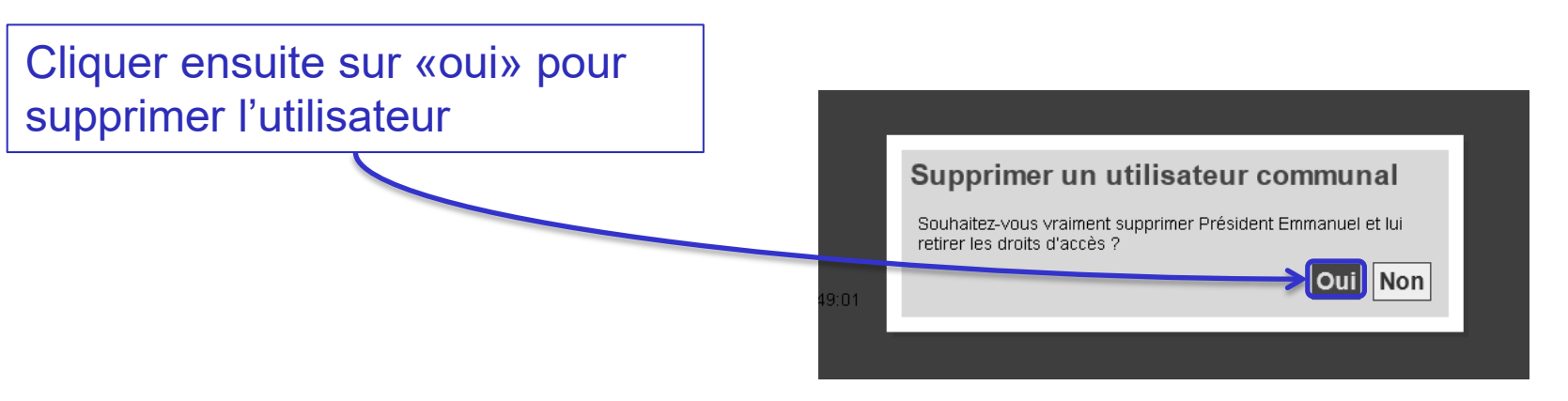